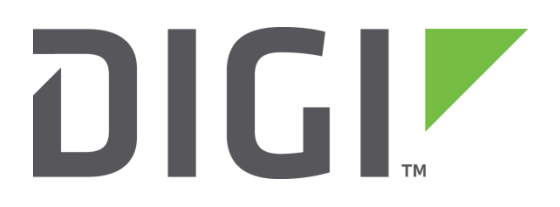

# Quick Note 24

# Extracting the debug.txt file from a TransPort

Digi Technical Support

February 2016

#### Contents

| 1 | Intr | oduction                                 | } |
|---|------|------------------------------------------|---|
| 2 | Ver  | sion4                                    | ŀ |
| 3 | FTF  | 9 method                                 | 5 |
|   | 3.1  | FTP Using FileZilla FTP Client5          | 5 |
|   | 3.2  | FTP using Firefox web browser5           | 5 |
|   | 3.3  | FTP Using Internet Explorer web browser6 | ; |
| 4 | HT   | TP (WEB interface) method8               | } |
|   | 4.1  | Using Directory Listings                 | } |
| 5 | Usi  | ng "Execute a command"g                  | ) |
| 6 | Usi  | ng Windows Telnet CLIENT10               | ) |
| 7 | Usi  | ng PuTTY14                               | ł |

#### **1** INTRODUCTION

The debug.txt output is particularly useful because it collates technical and configuration information about the router in a single file or output stream. Digi technical support will frequently request this file/output to aid in troubleshooting.

If the debug.txt file is not present, then it will not be possible to extract the file; the TransPort firmware may need to be updated.

This guide details the different methods and steps involved in extracting the debug.txt file from a TransPort.

The HTTP (web interface) method is generally recommended, as it only requires a web browser. In case the TransPort's web interface is inaccessible, alternative methods, such as FTP and Telnet, are offered.

**NOTE**: Local Ethernet IP addresses are used in these examples. Depending on the TransPort's configuration, the mobile IP address can also be used.

## 2 VERSION

| Version Number | Status                                                                                                    |
|----------------|----------------------------------------------------------------------------------------------------|
| 1.0            | Published                                                                                                    |
| 2.0            | Updated and rebranded                                                                                        |
| 2.1            | Updated screenshots and instructions for<br>new web interface, added PuTTY<br>example, rebranding (Feb 2016) |

## 3 FTP METHOD

#### 3.1 FTP Using FileZilla FTP Client

Make an FTP connection to the TransPort and "drag" the debug.txt file to the PC's hard drive.

| 🔁 10.1.208.1 - username@10.1.208.1 - FileZilla |                                                                                                    |          |                    |                  |            |          |             |            |             |
|------------------------------------------------|----------------------------------------------------------------------------------------------------|----------|--------------------|------------------|------------|----------|-------------|------------|-------------|
| File Edit View Transfer Server Bookmarks Help  |                                                                                                    |          |                    |                  |            |          |             |            |             |
| ₩ - ◎ • • • • • • • • • • • • • • • • • •      |                                                                                                    |          |                    |                  |            |          |             |            |             |
| Host:                                          | Username:                                                                                                    | Pa       | issword:           | Port:            | Quickcon   | nect 👻   |             |            |             |
| Response:<br>Response:<br>Status:              | Response: 150 Opening data connection for LIST<br>Response: 226 File sent OK<br>Status: Directory listing successful                                                                                                    |          |                    |                  |            |          |             |            |             |
| Local site: C:\Users\                          | Local site: C:\Users\plord\Desktop\Desktop\  Remote site: /  Remote site: /  R |          |                    |                  |            |          |             |            |             |
| Filename                                       | Filesize Filetype                                                                                                    | Las 🔺    | Filename           | A                | Filesize   | Filetype | Last modifi | Permissi   | Owner/( 🔺   |
| <b>.</b>                                       |                                                                                                    | =        | CAcert.cer         |                  | 1,371      | Security | 21/01/2011  | -rwxrwxr   | ftpuser 1   |
| 👢 Antennas                                     | File folder                                                                                                    | 27/      | cert01.pem         |                  | 3,285      | PEM File | 21/01/2011  | -rwxrwxr   | ftpuser 🗉   |
| 👢 Anti_RMA                                     | File folder                                                                                                    | 27/      | 📄 config.da0       |                  | 8,631      | DA0 File | 26/01/2011  | -rwxrwxr   | ftpuser 1   |
| 👢 ASA_GOAL                                     | File folder                                                                                                    | 27/      | config.fac         |                  | 8,449      | FAC File | 21/01/2011  | -r-xr-xr-x | ftpuser f   |
| 👢 configs                                      | File folder                                                                                                    | 27/      | 📄 debug.txt        |                  | 1,000,000  | Text Doc | 26/01/2011  | -r-xr-xr-x | ftpuser     |
| 👢 Copy (2) of                                  | File folder                                                                                                    | 27/      | direct             |                  | 101,376    | File     | 21/01/2011  | -r-xr-xr-x | ftpuser f   |
| 👢 Copy (2) of                                  | File folder                                                                                                    | 05/      | eventlog.txt       |                  | 35,801     | Text Doc | 26/01/2011  | -r-xr-xr-x | ftpuser f   |
| 👢 Copy (2) of                                  | File folder                                                                                                    | 27/ 👻    | evstat.htm         |                  | 52,500     | Firefox  | 26/01/2011  | -r-xr-xr-x | ftpuser i 👻 |
| •                                              | 11                                                                                                    | •        | •                  |                  | 11         | 1        |             |            | •           |
| 139 files and 27 dire                          | ectories. Total size: 148,5                                                                                                    | 83,354 b | Selected 1 file. T | otal size: 1,000 | ,000 bytes |          |             |            |             |
| Server/Local file                              | Direc Remot                                                                                                    | e file   |                    | Size Priority    | Status     |          |             |            |             |
| Queued files Faile                             | ed transfers Successful t                                                                                                    | ransfers |                    |                  |            |          |             |            |             |
|                                                |                                                                                                    |          |                    |                  |            |          |             | Queue: emp | pty 🔹 🖷     |

#### 3.2 FTP using Firefox web browser

Make an FTP connection by typing the IP address of the TransPort prefixed with "ftp://", for example, <u>ftp://192.168.1.1</u> (the default Ethernet IP address is used here)

| Authenticati | Authentication Required                           |  |  |  |  |  |  |  |  |
|--------------|---------------------------------------------------|--|--|--|--|--|--|--|--|
| ?            | Enter username and password for ftp://192.168.1.1 |  |  |  |  |  |  |  |  |
| User Name:   |                                                   |  |  |  |  |  |  |  |  |
| Password:    |                                                   |  |  |  |  |  |  |  |  |
|              | OK Cancel                                         |  |  |  |  |  |  |  |  |

Enter the login details for the TransPort and click "OK".

| 📄 fwlog.txt 📊 |                                  | 3 KB   | 1/1/2016 | 1:07:00 AM |
|---------------|----------------------------------|--------|----------|------------|
| evstat.txt    | Open Link in New <u>T</u> ab     | 10 KB  | 1/1/2016 | 1:07:00 AM |
| 🌋 evstat.js   | Open Link in New <u>W</u> indow  | 52 KB  | 1/1/2016 | 1:07:00 AM |
| 🚹 privpy.zip  | Open Link in New Private Window  | 61 KB  | 1/1/2016 | 1:07:00 AM |
| eventlog.t    | Bookmark This Link               | 38 KB  | 1/1/2016 | 1:07:00 AM |
| statbin.en    | Save Link As                     | 59 KB  | 1/1/2016 | 1:07:00 AM |
| 📄 ana.txt     | Copy Link Location               | 977 KB | 1/1/2016 | 1:07:00 AM |
| anaeth.ca     | Copy Link Location               | 977 KB | 1/1/2016 | 1:07:00 AM |
| anappp.ca     | Search rando for Pile: debug.txt | 977 KB | 1/1/2016 | 1:07:00 AM |
| anaip.cap     | Inspect Element (Q)              | 977 KB | 1/1/2016 | 1:07:00 AM |
| 🗋 debug.txt   |                                  | 977 KB | 1/1/2016 | 1:07:00 AM |
| wr11-U.mit    | ь                                | 977 KB | 1/1/2016 | 1:07:00 AM |

Right click the "debug.txt" file, click "Save Link As", and then save the file somewhere convenient.

#### 3.3 FTP Using Internet Explorer web browser

Make an FTP connection by typing the IP address of the TransPort prefixed with "ftp://", for example, <u>ftp://192.168.1.1</u> (the default Ethernet IP address is used here)

| Internet | Explorer            |                                                                       | × |
|----------|---------------------|-----------------------------------------------------------------------|---|
| ?        | To log on to this   | s FTP server, type a user name and password.                          |   |
|          | FTP server:         | 192.168.1.1                                                           |   |
|          | <u>U</u> ser name:  | 1                                                                     |   |
|          | Password:           |                                                                       |   |
|          | After you log or    | n, you can add this server to your Favorites and return to it easily. |   |
|          | Log on <u>a</u> nor | iymously                                                              |   |
|          |                     | Log on Cancel                                                         |   |

Enter the login details for the TransPort and click "Log on".

| 🗧 FTP root at 192.168.1.1 - Windows Internet Explorer |                                     |   |
|-------------------------------------------------------|-------------------------------------|---|
| S < S < ftp://192.168.1.1/                            | ▶ 🕞 🔄 🎸 🗙 🏉 FTP root at 192.168.1.1 | × |

#### FTP root at 192.168.1.1

To view this FTP site in Windows Explorer: press Alt, click View, and then click Open FTP Site in Windows Explorer.

| 02/01/2016                                                                                                    | 01:01AM                                                                                                    | Directory                                                                                                    | user                                                                                                    |                                                                                                    |
|----------------------------------------------------------------------------------------------------|----------------------------------------------------------------------------------------------------|----------------------------------------------------------------------------------------------------|----------------------------------------------------------------------------------------------------|----------------------------------------------------------------------------------------------------|
| 01/01/2016                                                                                                    | 12:00AM                                                                                                    | 101,280                                                                                                    | direct                                                                                                    |                                                                                                    |
| 02/19/2016                                                                                                    | 12:00AM                                                                                                    | 262,144                                                                                                    | sbios                                                                                                    |                                                                                                    |
| 01/01/2016                                                                                                    | 12:00AM                                                                                                    | 101,280                                                                                                    | mirror                                                                                                    |                                                                                                    |
| 02/16/2016                                                                                                    | 12:00AM                                                                                                    | 4,149,429                                                                                                    | image                                                                                                    |                                                                                                    |
| 02/16/2016                                                                                                    | 12:00AM                                                                                                    | 4,149,429                                                                                                    | image4                                                                                                    |                                                                                                    |
| 11/06/2013                                                                                                    | 12:00AM                                                                                                    | 1,371                                                                                                    | CAcert.cer                                                                                                    |                                                                                                    |
| 01/01/2016                                                                                                    | 12:11AM                                                                                                    | 1,680                                                                                                    | <pre>sregs.fac</pre>                                                                                                    |                                                                                                    |
| 02/16/2016                                                                                                    | 12:00AM                                                                                                    | 1,451,588                                                                                                    | wr11.web                                                                                                    |                                                                                                    |
| 02/16/2016                                                                                                    | 12:00AM                                                                                                    | 21,425                                                                                                    | logcodes.t                                                                                                    | xt                                                                                                    |
| 02/16/2016                                                                                                    | 12:00AM                                                                                                    | 26,114                                                                                                    | manual.sb                                                                                                    |                                                                                                    |
| 02/16/2016                                                                                                    | 12:00AM                                                                                                    | 32,636                                                                                                    | activate.s                                                                                                    | <u>b</u>                                                                                                    |
| 02/16/2016                                                                                                    | 12:00AM                                                                                                    | 30,569                                                                                                    | prlupdate.                                                                                                    | sb                                                                                                    |
| 02/16/2016                                                                                                    | 12:00AM                                                                                                    | 19,226                                                                                                    | provision.                                                                                                    | sb                                                                                                    |
| 02/16/2016                                                                                                    | 12:00AM                                                                                                    | 24,751                                                                                                    | gobiact.sb                                                                                                    |                                                                                                    |
| 01/01/2016                                                                                                    | 12:07AM                                                                                                    | 1,680                                                                                                    | x3prof                                                                                                    |                                                                                                    |
| 01/01/2016                                                                                                    | 12:07AM                                                                                                    | 1,680                                                                                                    | <pre>sregs.dat</pre>                                                                                                    |                                                                                                    |
| 02/16/2016                                                                                                    | 12:00AM                                                                                                    | 7,460                                                                                                    | pppfcs.sb                                                                                                    |                                                                                                    |
| 02/16/2016                                                                                                    | 12:00AM                                                                                                    | 10,282                                                                                                    | queryimsi.                                                                                                    | <u>sb</u>                                                                                                    |
| 02/16/2016                                                                                                    | 12:00AM                                                                                                    | 1,736,922                                                                                                    | python.zip                                                                                                    |                                                                                                    |
| 02/16/2016                                                                                                    | 12:00AM                                                                                                    | 382,832                                                                                                    | wizards.zi                                                                                                    | p                                                                                                    |
| 02/16/2016                                                                                                    | 12:00AM                                                                                                    | 61,524                                                                                                    | privpy.enc                                                                                                    |                                                                                                    |
| 02/19/2016                                                                                                    | 12:00AM                                                                                                    | 1,371                                                                                                    | cert01.pem                                                                                                    | <u>l</u>                                                                                                    |
| 02/16/2016                                                                                                    | 12:00AM                                                                                                    | 1,679                                                                                                    | privrsa.pe                                                                                                    | m                                                                                                    |
|                                                                                                    |                                                                                                    |                                                                                                    |                                                                                                    |                                                                                                    |
| 01/01/2016                                                                                                    | 12:07AM                                                                                                    | 762                                                                                                    | <u>fw.txt</u>                                                                                                    |                                                                                                    |
| 01/01/2016<br>02/16/2016                                                                                                    | 12:07AM<br>12:00AM                                                                                                    | 762<br>14,071                                                                                                    | fw.txt<br>config.fa                                                                                                    | Open                                                                                                    |
| 01/01/2016<br>02/16/2016<br>02/16/2016                                                                                                    | 12:07AM<br>12:00AM<br>12:00AM                                                                                                    | 762<br>14,071<br>762                                                                                                    | <u>fw.txt</u><br>config.fa<br><u>fw.fac</u>                                                                                                    | Open<br>Open in new tab                                                                                                    |
| 01/01/2016<br>02/16/2016<br>02/16/2016<br>02/19/2016                                                                                                    | 12:07AM<br>12:00AM<br>12:00AM<br>12:00AM                                                                                                    | 762<br>14,071<br>762<br>131,072                                                                                                    | <u>fw.txt</u><br><u>config.fa</u><br><u>fw.fac</u><br><u>templog.c</u>                                                                                                    | Open<br>Open in new tab<br>Open in new window                                                                                                    |
| 01/01/2016<br>02/16/2016<br>02/16/2016<br>02/19/2016<br>01/01/2016                                                                                                    | 12:07AM<br>12:00AM<br>12:00AM<br>12:00AM<br>12:02AM                                                                                                    | 762<br>14,071<br>762<br>131,072<br>228                                                                                                    | <u>fw.txt</u><br><u>config.fa</u><br><u>fw.fac</u><br><u>templog.c</u><br><u>svcids</u>                                                                                                    | Open<br>Open in new tab<br>Open in new window<br>Save target as                                                                                                    |
| 01/01/2016<br>02/16/2016<br>02/16/2016<br>02/19/2016<br>01/01/2016<br>02/19/2016                                                                                                    | 12:07AM<br>12:00AM<br>12:00AM<br>12:00AM<br>12:02AM<br>12:00AM                                                                                                    | 762<br>14,071<br>762<br>131,072<br>228<br>906                                                                                                    | fw.txt<br>config.fa<br>fw.fac<br>templog.c<br>svcids<br>privSSH.p                                                                                                    | Open<br>Open in new tab<br>Open in new window<br>Save target as<br>Print target                                                                                                    |
| 01/01/2016<br>02/16/2016<br>02/19/2016<br>02/19/2016<br>01/01/2016<br>01/01/2016<br>01/01/2016                                                                                                    | 12:07AM<br>12:00AM<br>12:00AM<br>12:02AM<br>12:02AM<br>12:00AM<br>12:06AM                                                                                                    | 762<br>14,071<br>762<br>131,072<br>228<br>906<br>149                                                                                                    | fw.txt<br>config.fa<br>fw.fac<br>templog.c<br>svcids<br>privSSH.p<br>pwds.da0                                                                                                    | Open<br>Open in new tab<br>Open in new window<br>Save target as<br>Print target                                                                                                    |
| 01/01/2016<br>02/16/2016<br>02/19/2016<br>02/19/2016<br>01/01/2016<br>01/01/2016<br>01/01/2016                                                                                                    | 12:07AM<br>12:00AM<br>12:00AM<br>12:02AM<br>12:02AM<br>12:00AM<br>12:06AM<br>12:06AM                                                                                                    | 762<br>14,071<br>762<br>131,072<br>228<br>906<br>149<br>14,064                                                                                                    | <u>fw.txt</u><br><u>config.fa</u><br><u>fw.fac</u><br><u>templog.c</u><br><u>svcids</u><br><u>privSSH.p</u><br><u>pwds.da0</u><br><u>config.da</u>                                                                                                    | Open<br>Open in new tab<br>Open in new window<br>Save target as<br>Print target<br>Cut                                                                                                    |
| 01/01/2016<br>02/16/2016<br>02/19/2016<br>02/19/2016<br>02/19/2016<br>01/01/2016<br>01/01/2016<br>01/01/2016<br>01/01/2016                                                                                                    | 12:07AM<br>12:00AM<br>12:00AM<br>12:00AM<br>12:02AM<br>12:06AM<br>12:06AM<br>12:07AM<br>12:46AM                                                                                                    | 762<br>14,071<br>762<br>131,072<br>228<br>906<br>149<br>14,064<br>1,800                                                                                                    | <u>fw.txt</u><br><u>config.fa</u><br><u>fw.fac</u><br><u>templog.c</u><br><u>svcids</u><br><u>privSSH.p</u><br><u>pwds.da0</u><br><u>config.da</u><br><u>fwstat.tx</u><br><u>fwstat.tx</u>                                                                                                    | Open<br>Open in new tab<br>Open in new window<br>Save target as<br>Print target<br>Cut<br>Copy                                                                                                    |
| 01/01/2016<br>02/16/2016<br>02/19/2016<br>02/19/2016<br>02/19/2016<br>01/01/2016<br>01/01/2016<br>01/01/2016<br>01/01/2016<br>01/01/2016                                                                                                    | 12:07AM<br>12:00AM<br>12:00AM<br>12:02AM<br>12:02AM<br>12:06AM<br>12:06AM<br>12:07AM<br>12:46AM<br>12:46AM                                                                                         | 762<br>14,071<br>762<br>131,072<br>228<br>906<br>149<br>14,064<br>1,800<br>10,500                                                                                                    | <u>fw.txt</u><br><u>config.fa</u><br><u>fw.fac</u><br><u>templog.c</u><br><u>svcids</u><br><u>privSSH.p</u><br><u>pwds.da0</u><br><u>config.da</u><br><u>fwstat.tx</u><br><u>fwstat.ht</u> :<br><u>fwstat.ht</u> :                                                                                                    | Open<br>Open in new tab<br>Open in new window<br>Save target as<br>Print target<br>Cut<br>Copy<br>Copy shortcut                                                                                                    |
| 01/01/2016<br>02/16/2016<br>02/19/2016<br>01/01/2016<br>01/01/2016<br>01/01/2016<br>01/01/2016<br>01/01/2016<br>01/01/2016<br>01/01/2016                                                                                                    | 12:07AM<br>12:00AM<br>12:00AM<br>12:02AM<br>12:02AM<br>12:06AM<br>12:06AM<br>12:07AM<br>12:46AM<br>12:46AM<br>12:46AM                                                                              | 762<br>14,071<br>762<br>131,072<br>228<br>906<br>149<br>14,064<br>1,800<br>10,500<br>10,500<br>2,100                                                                                                    | <u>fw.txt</u><br>config.fa<br><u>fw.fac</u><br><u>templog.c</u><br><u>svcids</u><br>privSSH.p<br><u>pwds.da0</u><br><u>config.da</u><br><u>fwstat.tx</u><br><u>fwstat.tx</u><br><u>fwstat.ht</u> ;<br><u>fwlcs.ht</u> ;                                                                                                    | Open<br>Open in new tab<br>Open in new window<br>Save target as<br>Print target<br>Cut<br>Copy<br>Copy shortcut<br>Paste                                                                                                    |
| 01/01/2016<br>02/16/2016<br>02/19/2016<br>01/01/2016<br>01/01/2016<br>01/01/2016<br>01/01/2016<br>01/01/2016<br>01/01/2016<br>01/01/2016<br>01/01/2016                                                                                                   | 12:07AM<br>12:00AM<br>12:00AM<br>12:02AM<br>12:02AM<br>12:06AM<br>12:06AM<br>12:46AM<br>12:46AM<br>12:46AM<br>12:46AM                                                                              | 762<br>14,071<br>762<br>131,072<br>228<br>906<br>149<br>14,064<br>1,800<br>10,500<br>10,500<br>2,100                                                                                                    | <u>fw.txt</u><br><u>config.fa</u><br><u>fw.fac</u><br><u>templog.c</u><br><u>svcids</u><br><u>privSSH.p</u><br><u>pwds.da0</u><br><u>config.da</u><br><u>fwstat.tx</u><br><u>fwstat.tx</u><br><u>fwstat.tx</u><br><u>fwrules.h</u><br><u>fwlog.txt</u>                                                                                                    | Open<br>Open in new tab<br>Open in new window<br>Save target as<br>Print target<br>Cut<br>Copy<br>Copy shortcut<br>Paste                                                                                                    |
| 01/01/2016<br>02/16/2016<br>02/19/2016<br>02/19/2016<br>01/01/2016<br>01/01/2016<br>01/01/2016<br>01/01/2016<br>01/01/2016<br>01/01/2016<br>01/01/2016<br>01/01/2016                                                                                     | 12:07AM<br>12:00AM<br>12:00AM<br>12:02AM<br>12:02AM<br>12:06AM<br>12:06AM<br>12:46AM<br>12:46AM<br>12:46AM<br>12:46AM<br>12:46AM<br>12:46AM                                                        | 762<br>14,071<br>762<br>131,072<br>228<br>906<br>149<br>14,064<br>1,800<br>10,500<br>10,500<br>2,100<br>10,200                                                                                             | <u>fw.txt</u><br><u>config.fa</u><br><u>fw.fac</u><br><u>templog.c</u><br><u>svcids</u><br>privSSH.p<br>pwds.da0<br><u>config.da</u><br><u>fwstat.tx</u><br><u>fwstat.tx</u><br><u>fwstat.tx</u><br><u>fwstat.tx</u><br><u>fwlog.txt</u><br><u>evstat.tx</u><br><u>svstat.tx</u>                                                                          | Open<br>Open in new tab<br>Open in new window<br>Save target as<br>Print target<br>Cut<br>Copy<br>Copy shortcut<br>Paste<br>Cermail with Windows Live                                                                                                    |
| 01/01/2016<br>02/16/2016<br>02/19/2016<br>02/19/2016<br>01/01/2016<br>01/01/2016<br>01/01/2016<br>01/01/2016<br>01/01/2016<br>01/01/2016<br>01/01/2016<br>01/01/2016                                                                                     | 12:07AM<br>12:00AM<br>12:00AM<br>12:02AM<br>12:02AM<br>12:06AM<br>12:06AM<br>12:46AM<br>12:46AM<br>12:46AM<br>12:46AM<br>12:46AM<br>12:46AM<br>12:46AM                                             | 762<br>14,071<br>762<br>131,072<br>228<br>906<br>149<br>14,064<br>1,800<br>10,500<br>2,100<br>10,200<br>52,500<br>61,489                                                                                   | <u>fw.txt</u><br><u>config.fa</u><br><u>fw.fac</u><br><u>templog.c</u><br><u>svcids</u><br><u>privSSH.p</u><br><u>pwds.da0</u><br><u>config.da</u><br><u>fwstat.tx</u><br><u>fwstat.tx</u><br><u>fwstat.tx</u><br><u>fwrules.h</u><br><u>fwlog.txt</u><br><u>evstat.js</u><br><u>privv.zi</u>                                                             | Open<br>Open in new tab<br>Open in new window<br>Save target as<br>Print target<br>Cut<br>Copy<br>Copy shortcut<br>Paste<br>E-mail with Windows Live<br>at Translate with Bing                                                                                                    |
| 01/01/2016<br>02/16/2016<br>02/19/2016<br>02/19/2016<br>01/01/2016<br>01/01/2016<br>01/01/2016<br>01/01/2016<br>01/01/2016<br>01/01/2016<br>01/01/2016<br>01/01/2016<br>01/01/2016                                                                       | 12:07AM<br>12:00AM<br>12:00AM<br>12:00AM<br>12:00AM<br>12:06AM<br>12:06AM<br>12:46AM<br>12:46AM<br>12:46AM<br>12:46AM<br>12:46AM<br>12:46AM<br>12:46AM                                             | 762<br>14,071<br>762<br>131,072<br>228<br>906<br>149<br>14,064<br>1,800<br>10,500<br>2,100<br>10,200<br>52,500<br>61,489<br>38.001                                                                         | <u>fw.txt</u><br><u>config.fa</u><br><u>fw.fac</u><br><u>templog.c</u><br><u>svcids</u><br><u>privSSH.p</u><br><u>pwds.da0</u><br><u>config.da</u><br><u>fwstat.tx</u><br><u>fwstat.tx</u><br><u>fwstat.tx</u><br><u>fwrules.h</u><br><u>fwlog.txt</u><br><u>evstat.js</u><br><u>privpy.zi</u><br><u>eventlog</u> .                                       | Open<br>Open in new tab<br>Open in new window<br>Save target as<br>Print target<br>Cut<br>Copy<br>Copy shortcut<br>Paste<br>E-mail with Windows Live<br>Translate with Bing<br>All Accelerators                                                                                                    |
| 01/01/2016<br>02/16/2016<br>02/19/2016<br>02/19/2016<br>01/01/2016<br>01/01/2016<br>01/01/2016<br>01/01/2016<br>01/01/2016<br>01/01/2016<br>01/01/2016<br>01/01/2016<br>01/01/2016<br>01/01/2016                                                         | 12:07AM<br>12:00AM<br>12:00AM<br>12:02AM<br>12:02AM<br>12:06AM<br>12:06AM<br>12:46AM<br>12:46AM<br>12:46AM<br>12:46AM<br>12:46AM<br>12:46AM<br>12:46AM<br>12:46AM<br>12:46AM                       | 762<br>14,071<br>762<br>131,072<br>228<br>906<br>149<br>14,064<br>1,800<br>10,500<br>2,100<br>10,200<br>52,500<br>61,489<br>38,001<br>60,000                                                               | <pre>fw.txt<br/>config.fa<br/>fw.fac<br/>templog.c<br/>svcids<br/>privSSH.p<br/>pwds.da0<br/>config.da<br/>fwstat.tx<br/>fwstat.ht:<br/>fwrules.h<br/>fwlog.txt<br/>evstat.js<br/>privpy.zi<br/>eventlog.<br/>statbin.e</pre>                                                                                                    | Open<br>Open in new tab<br>Open in new window<br>Save target as<br>Print target<br>Cut<br>Copy<br>Copy shortcut<br>Paste<br>E-mail with Windows Live<br>Translate with Bing<br>All Accelerators                                                                                                    |
| 01/01/2016<br>02/16/2016<br>02/19/2016<br>02/19/2016<br>01/01/2016<br>01/01/2016<br>01/01/2016<br>01/01/2016<br>01/01/2016<br>01/01/2016<br>01/01/2016<br>01/01/2016<br>01/01/2016<br>01/01/2016<br>01/01/2016                                           | 12:07AM<br>12:00AM<br>12:00AM<br>12:02AM<br>12:02AM<br>12:00AM<br>12:00AM<br>12:07AM<br>12:46AM<br>12:46AM<br>12:46AM<br>12:46AM<br>12:46AM<br>12:46AM<br>12:46AM<br>12:46AM<br>12:46AM            | 762<br>14,071<br>762<br>131,072<br>228<br>906<br>149<br>14,064<br>1,800<br>10,500<br>2,100<br>10,200<br>52,500<br>61,489<br>38,001<br>60,000<br>1,000,000                                                  | <u>fw.txt</u><br><u>config.fa</u><br><u>fw.fac</u><br><u>templog.c</u><br><u>svcids</u><br><u>priv5SH.p</u><br><u>pwds.da0</u><br><u>config.da</u><br><u>fwstat.tx</u><br><u>fwstat.tx</u><br><u>fwstat.tx</u><br><u>fwstat.tx</u><br><u>fwstat.tx</u><br><u>evstat.js</u><br><u>privpy.zi</u><br><u>eventlog</u> .<br><u>statbin.e</u><br><u>ana.txt</u> | Open<br>Open in new tab<br>Open in new window<br>Save target as<br>Print target<br>Cut<br>Copy<br>Copy shortcut<br>Paste<br>E-mail with Windows Live<br>Translate with Bing<br>All Accelerators<br>Add to favorites                                                                                       |
| 01/01/2016<br>02/16/2016<br>02/19/2016<br>02/19/2016<br>01/01/2016<br>01/01/2016<br>01/01/2016<br>01/01/2016<br>01/01/2016<br>01/01/2016<br>01/01/2016<br>01/01/2016<br>01/01/2016<br>01/01/2016<br>01/01/2016                                           | 12:07AM<br>12:00AM<br>12:00AM<br>12:02AM<br>12:02AM<br>12:00AM<br>12:07AM<br>12:46AM<br>12:46AM<br>12:46AM<br>12:46AM<br>12:46AM<br>12:46AM<br>12:46AM<br>12:46AM<br>12:46AM<br>12:46AM            | 762<br>14,071<br>762<br>131,072<br>228<br>906<br>149<br>14,064<br>1,800<br>10,500<br>2,100<br>10,200<br>52,500<br>61,489<br>38,001<br>60,000<br>1,000,000                                                  | <pre>fw.txt<br/>config.fa<br/>fw.fac<br/>templog.c<br/>svcids<br/>privSSH.p<br/>pwds.da0<br/>config.da<br/>fwstat.tx<br/>fwstat.tx<br/>fwstat.ht:<br/>fwrules.h<br/>fwlog.txt<br/>evstat.js<br/>privpy.zi<br/>eventlog.<br/>statbin.e<br/>ana.txt<br/>anaeth.ca</pre>                                                                                     | Open         Open in new tab         Open in new window         Save target as         Print target         Cut         Copy         Copy shortcut         Paste         Image: Translate with Bing         All Accelerators         Add to favorites                                                     |
| 01/01/2016<br>02/16/2016<br>02/19/2016<br>01/01/2016<br>01/01/2016<br>01/01/2016<br>01/01/2016<br>01/01/2016<br>01/01/2016<br>01/01/2016<br>01/01/2016<br>01/01/2016<br>01/01/2016<br>01/01/2016<br>01/01/2016<br>01/01/2016                             | 12:07AM<br>12:00AM<br>12:00AM<br>12:02AM<br>12:02AM<br>12:06AM<br>12:06AM<br>12:46AM<br>12:46AM<br>12:46AM<br>12:46AM<br>12:46AM<br>12:46AM<br>12:46AM<br>12:46AM<br>12:46AM<br>12:46AM            | 762<br>14,071<br>762<br>131,072<br>228<br>906<br>149<br>14,064<br>1,800<br>10,500<br>2,100<br>10,200<br>52,500<br>61,489<br>38,001<br>60,000<br>1,000,000<br>1,000,000                                     | <pre>fw.txt<br/>config.fa<br/>fw.fac<br/>templog.c<br/>svcids<br/>privSSH.p<br/>pwds.da0<br/>config.da<br/>fwstat.tx<br/>fwstat.tx<br/>fwstat.tx<br/>fwrules.h<br/>fwlog.txt<br/>evstat.js<br/>privpy.zi<br/>eventlog.<br/>statbin.e<br/>ana.txt<br/>anaeth.ca<br/>anappp.ca</pre>                                                                        | Open         Open in new tab         Open in new window         Save target as         Print target         Cut         Copy         Copy shortcut         Paste         E-mail with Windows Live         Translate with Bing         All Accelerators         Add to favorites         Send to OneNote   |
| 01/01/2016<br>02/16/2016<br>02/19/2016<br>02/19/2016<br>01/01/2016<br>01/01/2016<br>01/01/2016<br>01/01/2016<br>01/01/2016<br>01/01/2016<br>01/01/2016<br>01/01/2016<br>01/01/2016<br>01/01/2016<br>01/01/2016<br>01/01/2016<br>01/01/2016               | 12:07AM<br>12:00AM<br>12:00AM<br>12:02AM<br>12:02AM<br>12:06AM<br>12:06AM<br>12:46AM<br>12:46AM<br>12:46AM<br>12:46AM<br>12:46AM<br>12:46AM<br>12:46AM<br>12:46AM<br>12:46AM<br>12:46AM<br>12:46AM | 762<br>14,071<br>762<br>131,072<br>228<br>906<br>149<br>14,064<br>1,800<br>10,500<br>2,100<br>10,200<br>52,500<br>61,489<br>38,001<br>60,000<br>1,000,000<br>1,000,000<br>1,000,000                        | <pre>fw.txt<br/>config.fa<br/>fw.fac<br/>templog.c<br/>svcids<br/>privSSH.p<br/>pwds.da0<br/>config.da<br/>fwstat.tx<br/>fwstat.tx<br/>fwstat.tx<br/>fwrules.h<br/>fwlog.txt<br/>evstat.js<br/>privpy.zi<br/>eventlog.<br/>statbin.e<br/>ana.txt<br/>anaeth.ca<br/>anapp.cap</pre>                                                                        | Open         Open in new tab         Open in new window         Save target as         Print target         Cut         Copy         Copy shortcut         Paste         E-mail with Windows Live         ab         All Accelerators         Add to favorites         Send to OneNote                    |
| 01/01/2016<br>02/16/2016<br>02/19/2016<br>01/01/2016<br>01/01/2016<br>01/01/2016<br>01/01/2016<br>01/01/2016<br>01/01/2016<br>01/01/2016<br>01/01/2016<br>01/01/2016<br>01/01/2016<br>01/01/2016<br>01/01/2016<br>01/01/2016<br>01/01/2016<br>01/01/2016 | 12:07AM<br>12:00AM<br>12:00AM<br>12:00AM<br>12:00AM<br>12:06AM<br>12:06AM<br>12:46AM<br>12:46AM<br>12:46AM<br>12:46AM<br>12:46AM<br>12:46AM<br>12:46AM<br>12:46AM<br>12:46AM<br>12:46AM<br>12:46AM | 762<br>14,071<br>762<br>131,072<br>228<br>906<br>149<br>14,064<br>1,800<br>10,500<br>10,500<br>2,100<br>10,200<br>52,500<br>61,489<br>38,001<br>60,000<br>1,000,000<br>1,000,000<br>1,000,000<br>1,000,000 | <pre>fw.txt<br/>config.fa<br/>fw.fac<br/>templog.c<br/>svcids<br/>privSSH.p<br/>pwds.da0<br/>config.da<br/>fwstat.tx<br/>fwstat.tx<br/>fwstat.tx<br/>fwrules.h<br/>fwlog.txt<br/>evstat.js<br/>privpy.zi<br/>eventlog.<br/>statbin.e<br/>ana.txt<br/>anaeth.ca<br/>anapp.ca<br/>anaip.cap<br/>debug.txt</pre>                                             | Open         Open in new tab         Open in new window         Save target as         Print target         Cut         Copy         Copy shortcut         Paste         E-mail with Windows Live         as         All Accelerators         Add to favorites         Send to OneNote         Properties |

Right click the "debug.txt" file, click "Save target as", and then save the file somewhere convenient.

۲

## 4 HTTP (WEB INTERFACE) METHOD

.

### 4.1 Using Directory Listings

From the TransPort web interface, navigate to Administration - File Management > FLASH Directory

Administration - File Management > FLASH Directory

| Dire                                                                                         | ctory                                                              | 15 m c                                                                                           |                      | 1                                                                                                    |
|----------------------------------------------------------------------------------------------|--------------------------------------------------------------------|--------------------------------------------------------------------------------------------------|----------------------|----------------------------------------------------------------------------------------------------|
| ion Fil                                                                                      | e Name                                                             | Size                                                                                             | Access               | Last Modified                                                                                                    |
| U.S                                                                                          | er                                                                 | <d1r></d1r>                                                                                      |                      |                                                                                                    |
| dir                                                                                          | ect                                                                | 101280 bytes                                                                                     | r0                   | 13:10:36, 01 Feb 201                                                                                                    |
| sb                                                                                           | ios                                                                | 262144 bytes                                                                                     | ro                   | 12:35:28, 17 Feb 201                                                                                                    |
| m                                                                                            | rror                                                               | 101280 bytes                                                                                     | ro                   | 13:10:36, 01 Feb 201                                                                                                    |
| im                                                                                           | age                                                                | 4774103 bytes                                                                                    | E.W.                 | 09:32:14, 16 Feb 201                                                                                                    |
| im                                                                                           | age4                                                               | 4774103 bytes                                                                                    | EW                   | 09:32:14, 16 Feb 201                                                                                                    |
| W                                                                                            | 44v2.web                                                           | 1612529 bytes                                                                                    | rw                   | 09:32:14, 16 Feb 201                                                                                                    |
| lo                                                                                           | acodes.txt                                                         | 21425 bytes                                                                                      | rw                   | 09:32:16, 16 Feb 201                                                                                                    |
| Ser                                                                                          | ags.dat                                                            | 4096 bytes                                                                                       | E.W.                 | 13:07:17, 29 Feb 201                                                                                                    |
| Serv                                                                                         | agsifac                                                            | 4096 bytes                                                                                       | ro                   | 13:10:36, 01 Feb 201                                                                                                    |
| m                                                                                            | anual.sb                                                           | 26114 bytes                                                                                      | rw                   | 09:32:16, 16 Feb 201                                                                                                    |
| ac                                                                                           | tivate.sb                                                          | 32636 bytes                                                                                      | E.W.                 | 09:32:16, 16 Feb 201                                                                                                    |
| CA                                                                                           | cert.cer                                                           | 1371 bytes                                                                                       | EW                   | 13:10:36, 01 Feb 20:                                                                                                    |
| pr                                                                                           | lupdate.sb                                                         | 30569 bytes                                                                                      | EW                   | 09:32:16, 16 Feb 20:                                                                                                    |
| pr                                                                                           | ovision.sb                                                         | 19226 bytes                                                                                      | EW                   | 09:32:16, 16 Feb 201                                                                                                    |
| 90                                                                                           | biact.sb                                                           | 24751 bytes                                                                                      | rw                   | 09:32:16, 16 Feb 201                                                                                                    |
| PP                                                                                           | pfcs.sb                                                            | 7460 bytes                                                                                       | rw                   | 09:32:16, 16 Feb 201                                                                                                    |
| qu                                                                                           | eryimsi.sb                                                         | 10282 bytes                                                                                      | rw.                  | 09:32:16, 16 Feb 201                                                                                                    |
| PY                                                                                           | thon.zip                                                           | 1736922 bytes                                                                                    | rw.                  | 09:32:16, 16 Feb 201                                                                                                    |
| wi                                                                                           | zards.zip                                                          | 382832 bytes                                                                                     | rw.                  | 09:32:16, 16 Feb 201                                                                                                    |
| pr                                                                                           | ivpy.enc                                                           | 61524 bytes                                                                                      | rw.                  | 09:32:16, 16 Feb 201                                                                                                    |
| ca                                                                                           | rriers.txt                                                         | 144 bytes                                                                                        | EW.                  | 09:32:18, 16 Feb 201                                                                                                    |
| fp                                                                                           | gaurbf                                                             | 392109 bytes                                                                                     | rw.                  | 09:32:16, 16 Feb 201                                                                                                    |
| fw                                                                                           | .txt                                                               | 762 bytes                                                                                        | rw                   | 13:07:16, 29 Feb 201                                                                                                    |
| 00                                                                                           | nfig.fac                                                           | 16479 bytes                                                                                      | ro                   | 09:32:16, 16 Feb 201                                                                                                    |
| 00                                                                                           | nfig.da0                                                           | 17364 bytes                                                                                      | rw                   | 13:07:15, 29 Feb 201                                                                                                    |
| fw                                                                                           | fac                                                                | 762 bytes                                                                                        | ro                   | 09:32:16, 16 Feb 20                                                                                                    |
| ×3                                                                                           | prof                                                               | 4096 bytes                                                                                       | rw.                  | 13:07:16, 29 Feb 20                                                                                                    |
| 08                                                                                           | rt01.pem                                                           | 1371 bytes                                                                                       | rw.                  | 12:52:10, 29 Feb 201                                                                                                    |
| pr                                                                                           | ivrsa.pem                                                          | 1679 bytes                                                                                       | rw.                  | 09:32:16, 16 Feb 201                                                                                                    |
| au                                                                                           | Lowe                                                               | 34790809 bytes                                                                                   | rw                   | 09:32:18, 16 Feb 201                                                                                                    |
| at                                                                                           | Litwu                                                              | 45590 bytes                                                                                      | rw                   | 09:32:18, 16 Feb 201                                                                                                    |
| V.P                                                                                          | rizon.cwe                                                          | 34777444 bytes                                                                                   | rw                   | 09:32:18, 16 Feb 201                                                                                                    |
| V.P                                                                                          | rizon.nvu                                                          | 71556 bytes                                                                                      | rw                   | 09:32:18, 16 Feb 201                                                                                                    |
| sp                                                                                           | rinturvu                                                           | 109299 bytes                                                                                     | rw                   | 09:32:18, 16 Feb 201                                                                                                    |
| CR.                                                                                          | nada.cwe                                                           | 34710138 bytes                                                                                   | rw.                  | 09:32:19, 16 Feb 20                                                                                                    |
| ro                                                                                           | gers.nvu                                                           | 18900 bytes                                                                                      | rw.                  | 09:32:19, 16 Feb 20:                                                                                                    |
| bei                                                                                          | usinvu                                                             | 19687 bytes                                                                                      | rw.                  | 09:32:19, 16 Feb 201                                                                                                    |
| be                                                                                           | ILitwu                                                             | 42790 bytes                                                                                      | rw.                  | 09:32:19, 16 Feb 20:                                                                                                    |
| 00                                                                                           | neric.nvu                                                          | 47688 bytes                                                                                      | rw.                  | 09:32:19, 16 Feb 20:                                                                                                    |
| ber                                                                                          | mplog.c1                                                           | 131072 bytes                                                                                     | ro                   | 12:35:51, 17 Feb 20                                                                                                    |
| pr                                                                                           | ivSSH.pem                                                          | 902 bytes                                                                                        | rw.                  | 12:36:29, 17 Feb 20:                                                                                                    |
| pv                                                                                           | ds.da0                                                             | 221 bytes                                                                                        | rw.                  | 13:07:15, 29 Feb 201                                                                                                    |
| fw                                                                                           | stat.txt                                                           | 1800 bytes                                                                                       | ro                   | 14:07:19, 29 Feb 20                                                                                                    |
| fw                                                                                           | stat.htm                                                           | 10500 bytes                                                                                      | ro                   | 14:07:19, 29 Feb 20                                                                                                    |
| fw                                                                                           | rules.htm                                                          | 10500 bytes                                                                                      | ro                   | 14:07:19, 29 Feb 20                                                                                                    |
| fw                                                                                           | log.txt                                                            | 8100 bytes                                                                                       | ro                   | 14:07:19, 29 Feb 20                                                                                                    |
| ev                                                                                           | statutet                                                           | 10200 bytes                                                                                      | ro                   | 14:07:19, 29 Feb 20                                                                                                    |
| ev                                                                                           | stat.js                                                            | 52500 bytes                                                                                      | ro                   | 14:07:19, 29 Feb 20                                                                                                    |
|                                                                                              | ivev zie                                                           | 61489 bytes                                                                                      | ro                   | 14:07:19, 29 Feb 20                                                                                                    |
| Dr.                                                                                          | entiog.txt                                                         | 35001 bytes                                                                                      | ro                   | 14:07:19, 29 Feb 201                                                                                                    |
| pr<br>ev                                                                                     |                                                                    |                                                                                                  | ro                   | 14:07:19, 29 Feb 201                                                                                                    |
| ev<br>sta                                                                                    | tbin.enc                                                           | 60000 bytes                                                                                      |                      |                                                                                                    |
| 97<br>97<br>95<br>95                                                                         | itbin.enc<br>a.txt                                                 | 1000000 bytes                                                                                    | ro                   | 14:07:19, 29 Feb 201                                                                                                    |
| ev<br>su<br>an<br>ar                                                                         | atbin.enc<br>a.txt<br>aeth.cap                                     | 1000000 bytes<br>1000000 bytes                                                                   | r0                   | 14:07:19, 29 Feb 201<br>14:07:19, 29 Feb 201                                                                                                 |
| pr<br>ev<br>sta<br>an<br>an                                                                  | atbin.enc<br>a.txt<br>aeth.cap                                     | 60000 bytes<br>1000000 bytes<br>1000000 bytes                                                    | ro<br>ro             | 14:07:19, 29 Feb 20:<br>14:07:19, 29 Feb 20:<br>14:07:19, 29 Feb 20:                                                                         |
|                                                                                              | atbin.enc<br>a.txt<br>aeth.cap<br>appp.cap<br>ain.can              | 60000 bytes<br>1000000 bytes<br>1000000 bytes<br>1000000 bytes                                   | ro<br>ro<br>ro       | 14:07:19, 29 Feb 201<br>14:07:19, 29 Feb 201<br>14:07:19, 29 Feb 201<br>14:07:19, 29 Feb 201<br>14:07:19, 29 Feb 201                         |
| 27<br>27<br>28<br>27<br>27<br>27<br>27<br>27<br>27<br>27<br>27<br>27<br>27<br>27<br>27<br>27 | itbin.enc<br>a.txt<br>aeth.cap<br>appp.cap<br>aip.cap<br>awifi.can | 60000 bytes<br>1000000 bytes<br>1000000 bytes<br>1000000 bytes<br>1000000 bytes                  | r0<br>r0<br>r0<br>r0 | 14:07:19, 29 Feb 20:<br>14:07:19, 29 Feb 20:<br>14:07:19, 29 Feb 20:<br>14:07:19, 29 Feb 20:<br>14:07:19, 29 Feb 20:<br>14:07:19, 29 Feb 20: |
|                                                                                              | atbin.enc<br>a.txt<br>aeth.cap<br>appp.cap<br>aip.cap<br>awifi.cap | 60000 bytes<br>1000000 bytes<br>1000000 bytes<br>1000000 bytes<br>1000000 bytes<br>1000000 bytes | ro<br>ro<br>ro<br>ro | 14:07:19, 29 Feb 201<br>14:07:19, 29 Feb 201<br>14:07:19, 29 Feb 201<br>14:07:19, 29 Feb 201<br>14:07:19, 29 Feb 201<br>14:07:19, 29 Feb 201 |

58 Files, Flash Used: 118922719 Bytes, Flash Free: 10780672 Bytes

| <u>debug.txt</u><br><u>wr44v2-L</u> | Open link in new tab<br>Open link in new window<br>Open link in incognito wind | Open link in new tab<br>Open link in new window<br>Open link in incognito window |         |  |
|-------------------------------------|--------------------------------------------------------------------------------|----------------------------------------------------------------------------------|---------|--|
| 58 Files, Flash Used                | Save link as                                                                   |                                                                                  | 2 Bytes |  |
| Delete celested fil                 | Copy link address                                                              |                                                                                  |         |  |
| Delete selected file                | Inspect                                                                        | Ctrl+Shift+I                                                                     |         |  |

Right click the "debug.txt" file, click "Save link as", and then save the file somewhere convenient.

**NOTE**: The Chrome web browser is used in this example. In other browsers, the menu option may be slightly different. For example, Internet Explorer says **"Save target as**".

#### 5 USING "EXECUTE A COMMAND"

From the TransPort web interface, navigate to Administration - Execute a command

#### Administration - Execute a command

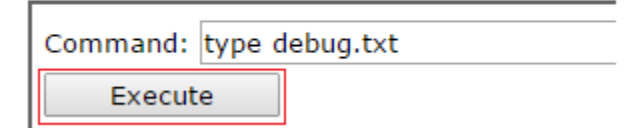

Enter the following command:

*type debug.txt* 

Click the **'Execute**' button.

Wait a few seconds for the data to populate below.

Look for "[ENDCFG]" and then "OK" at the very bottom to confirm that no data is missing.

Copy and paste the data in a text editor such as Microsoft Notepad.

## **6 USING WINDOWS TELNET CLIENT**

**NOTE***:* The debug.txt file is quite large, so it may be necessary to increase the scroll back buffer in telnet to make it large enough to capture the full file.

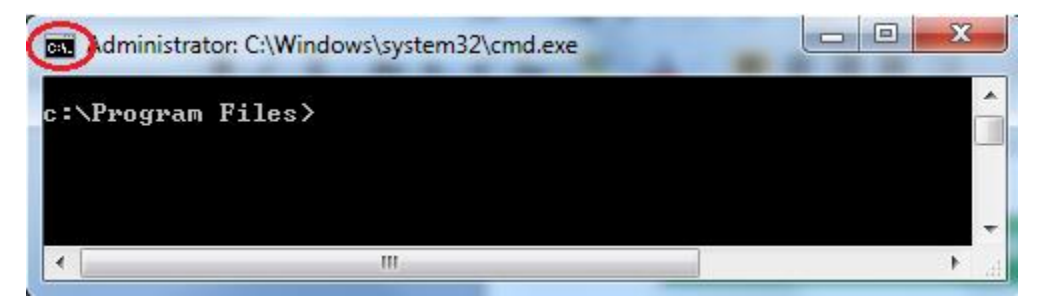

Do this as follows:

Click on the C:\ icon and select "Properties".

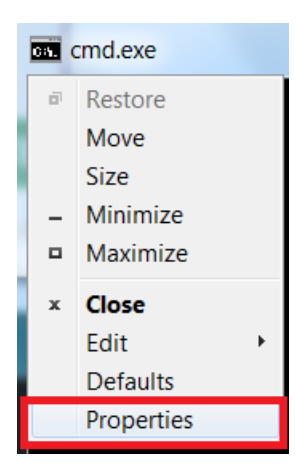

|                | stem32\cr | md.ex | e" Properties      | ×           |
|----------------|-----------|-------|--------------------|-------------|
| Options Font   | Layout    | Color | 3                  |             |
| Window Preview |           |       | Screen Buffer Size | ,           |
|                |           |       | Width:             | 80 🚖        |
|                |           |       | Height:            | 9999 ≑      |
|                |           |       | Window Size        |             |
|                |           |       | Width:             | 58 ≑        |
|                |           |       | Height:            | 7 ≑         |
|                |           |       | Window Position    |             |
|                |           |       | Left:              | 75 🔶        |
|                |           |       | Top:               | 121         |
|                |           |       | Let system posi    | tion window |
|                |           |       |                    |             |
|                |           |       |                    |             |
|                |           |       |                    |             |
|                |           |       |                    |             |
|                |           |       |                    |             |
|                |           |       | ОК                 | Cancel      |

Next click "Layout" and set the Screen Buffer Size Height to its maximum. Click "OK".

Next, Telnet to the TransPort's IP address.

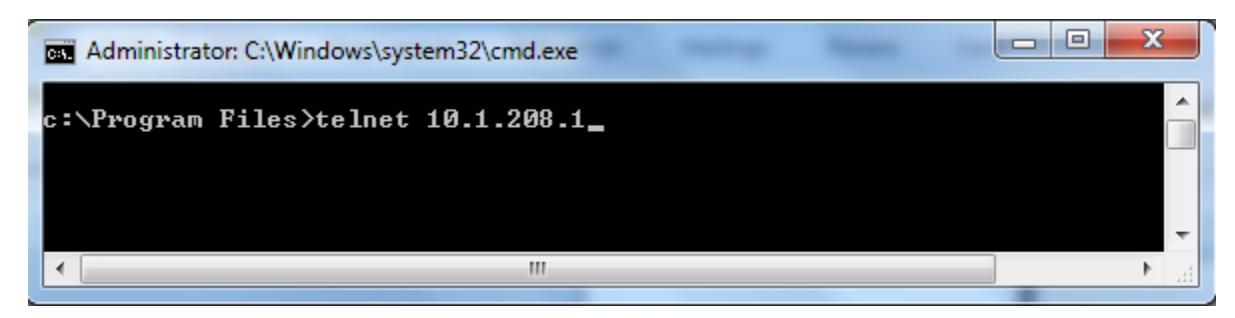

Enter the username and password when prompted.

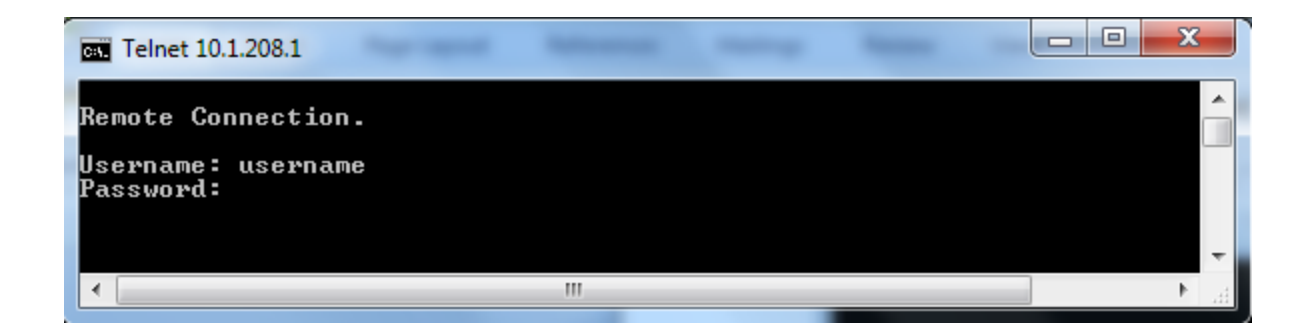

Once connected, issue the following command:

*type debug.txt* 

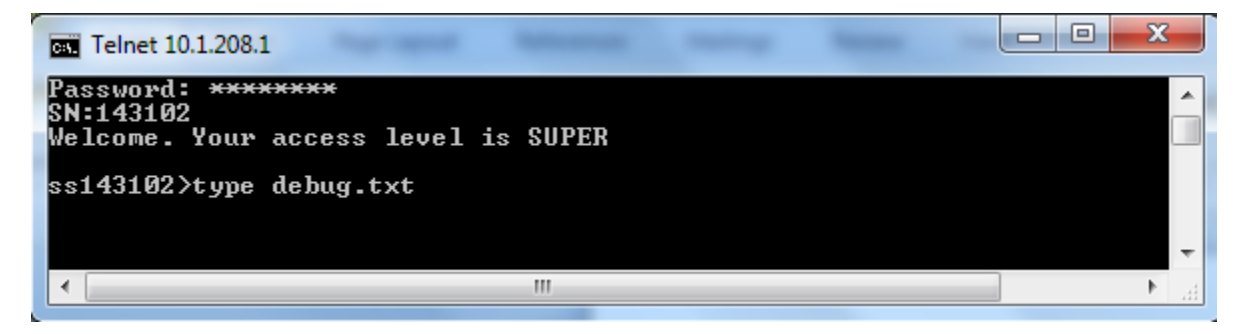

This is a small excerpt from the output, which will be a large file.

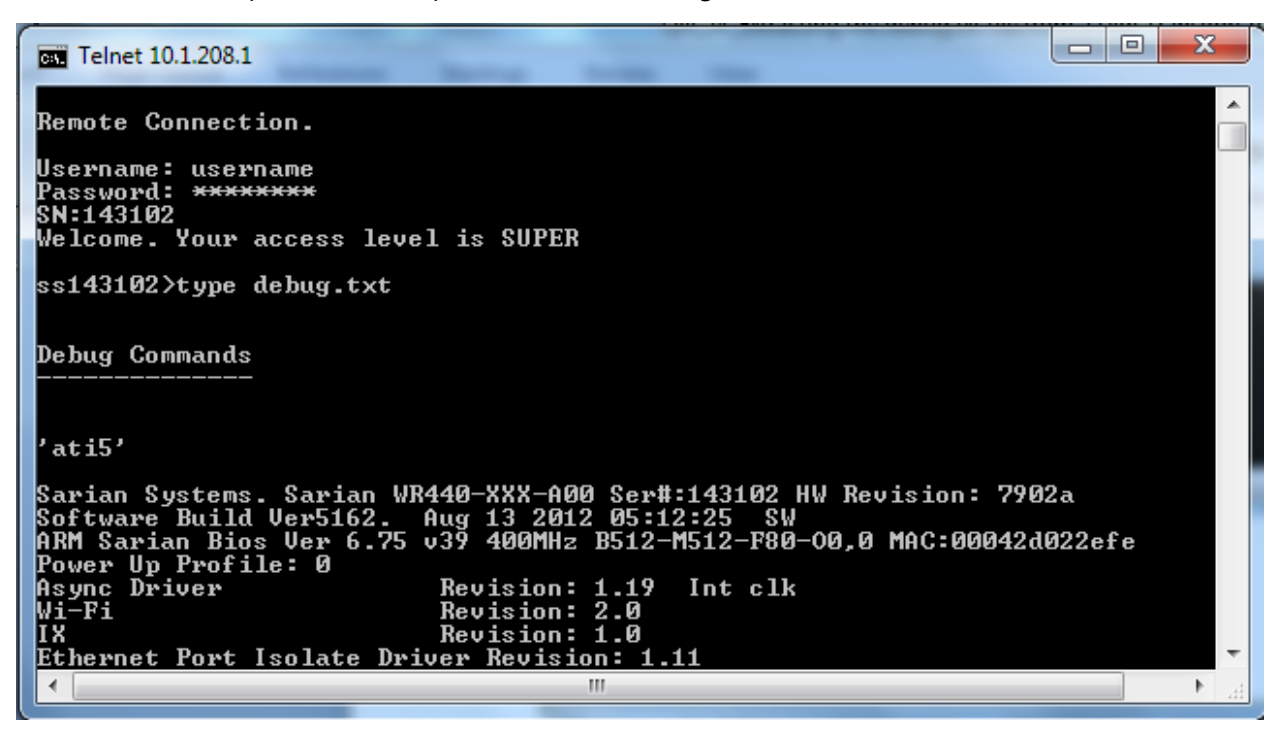

| cx. Telnet 10.1.208.1                                                                               |            |       | X    |
|----------------------------------------------------------------------------------------------------|------------|-------|------|
| Welcome. Your access level is SUPER                                                                 |            |       | ~    |
| ss143102>type debug.txt                                                                             | Mark       |       |      |
| Debug Commands                                                                                      | Сору       | Enter |      |
|                                                                                                    | Paste      |       |      |
| 'ati5'                                                                                              | Select All |       |      |
|                                                                                                    | Scroll     |       |      |
| Sarian Systems. Sarian WR440-XXX-H00 Ser#:143102<br>Software Build Ver5162. Aug 13 2012 05:12:25 SW | Find       |       |      |
| ARM Sarian Bios Ver 6.75 v39 400MHz B512-M512-P80<br>Power Up Profile: 0                            |            |       | e    |
| Async Driver Revision: 1.19 Int clk                                                                 |            |       |      |
| IX Revision: 1.0                                                                                    |            |       |      |
| Ethernet Port Isolate Driver Revision: 1.11                                                         |            |       |      |
| Firewall Revision: 1.0                                                                              |            |       |      |
| EventEdit Revision: 1.0                                                                             |            |       |      |
| Timer Module Revision: 1.1                                                                          |            |       | -    |
| CBJUSBHUSI Revision: 1.0                                                                            |            |       |      |
|                                                                                                    |            |       | ► af |

To copy the file, right-click on the page and select "Mark" from the drop-down menu then starting at the bottom of the page highlight the text and hit "enter".

| Select Telnet 10.1.208.1                                                                                                  | × |     |
|----------------------------------------------------------------------------------------------------|---|-----|
| Welcome. Your access level is SUPER                                                                                       |   |     |
| ss143102>type debug.txt                                                                                                   | ( |     |
| Debug Commands                                                                                                    | _ |     |
|                                                                                                    |   |     |
| 'ati5'                                                                                                    |   |     |
| Sarian Systems. Sarian WR440-XXX-A00 Ser#:143102 HW Revision: 7902a                                                       |   |     |
| Software Build Ver5162. Hug 13 2012 05:12:25 SW<br>ARM Sarian Bios Ver 6.75 u39 400MHz B512-M512-F80-00.0 MAC:00042d022ef | e |     |
| Power Up Profile: 0                                                                                                    | - |     |
| Async Driver Revision: 1.19 Int clk                                                                                       |   |     |
| Mi-Fi Revision: 2.0                                                                                                    |   |     |
| IX Revision: 1.0                                                                                                    |   |     |
| Ethernet Port Isolate Driver Revision: 1.11                                                                               |   |     |
| Firewall Revision: 1.0                                                                                                    |   |     |
| Eventeart revision: 1.0                                                                                                   |   |     |
| I IMEE FIODULE REVISION: 1.1                                                                                              |   | -   |
|                                                                                                    |   | -   |
|                                                                                                    | • | -11 |

Paste the data in a text editor such as Microsoft Notepad.

## 7 USING PUTTY

PuTTY.exe is a free terminal emulator that can be used to Telnet or SSH to a TransPort to obtain the debug.txt file.

Setup PuTTY to log "all session output" and specify a location ("c:\" for example) to save the log file:

| 🔀 PuTTY Configuration                                                                                                    | ×                                                                                                    |
|----------------------------------------------------------------------------------------------------|----------------------------------------------------------------------------------------------------|
| Category:                                                                                                    |                                                                                                    |
|                                                                                                    | Options controlling session logging                                                                                                    |
| □ Logging<br>□ Terminal<br>□ Keyboard<br>□ Bell<br>□ Features<br>□ Window<br>□ Appearance<br>□ Behaviour<br>□ Translation<br>□ Selection<br>□ Colours<br>□ Connection<br>□ Data<br>□ Proxy<br>□ Telnet<br>□ Rlogin<br>① SSH<br>□ SSH<br>□ SSH<br>□ Serial | Session logging:       ○       Printable output         ○       All session output       ○       SSH packets         ○       SSH packets and raw data       Log file name;       □         ○       C:\putty.log       □       □         (Log file name can contain &Y, &M, &D for date, &T for time, and &H for host name)       □       □         What to do if the log file already exists:       ○       Always overwrite it         ○       Always append to the end of it       ○         ●       Always append to the end of it       ●         ●       Flush log file frequently       □         Options specific to SSH packet logging       □       ○         ●       Omit known password fields       □       ○         ●       Omit session data       □       ○ |
| About                                                                                                    | <u>O</u> pen <u>C</u> ancel                                                                                                    |

| Putty Configuration                                                                                                    |                                                                                                    | ×                                          |
|----------------------------------------------------------------------------------------------------|----------------------------------------------------------------------------------------------------|--------------------------------------------|
| Category:<br>Session<br>Logging<br>Terminal<br>Keyboard<br>Bell<br>Features<br>Window<br>Appearance<br>Behaviour<br>Translation<br>Selection<br>Colours<br>Colours<br>Connection<br>Proxy<br>Telnet<br>Rlogin<br>SSH<br>Serial | Basic options for your PuTTY set         Specify the destination you want to connection type:         192.168.1.1         Connection type:         Raw         Telnet         Rogin         Saved Sessions | ect to Port 23 H C Serial Load Save Delete |
| About                                                                                                    | <u>O</u> pen                                                                                                    | <u>C</u> ancel                             |

Input the IP address of the TransPort, select either Telnet or SSH, and then click "Open":

Type "type debug.txt" then hit Enter:

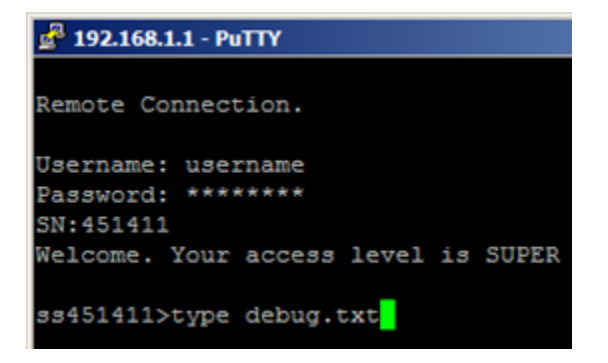

The "[ENDCFG]" and "OK" entries confirm that no data is missing:

| 🚰 192.168.1.1 - PuTTY          |          |
|--------------------------------|----------|
| user 1 name "username"         | <u> </u> |
| user 1 access 0                |          |
| user 2 access 0                |          |
| user 3 access 0                |          |
| user 4 access 0                |          |
| user 5 access 0                |          |
| user 6 access 0                |          |
| user 7 access 0                |          |
| user 8 access 0                |          |
| user 9 access 0                |          |
| local O transaccess 2          |          |
| sslsvr 0 certfile "cert01.pem" |          |
| sslsvr 0 keyfile "privrsa.pem" |          |
| ssh 0 hostkey1 "privSSH.pem"   |          |
| ssh 0 nb_listen 5              |          |
| ssh 0 v1 OFF                   |          |
| templog 0 mo_autooff ON        |          |
| cloud 0 ssl ON                 |          |
|                                |          |
|                                |          |
| [ENDCFG]                       |          |
|                                |          |
| X                              |          |
| ss451411>                      | -        |

PuTTY may now be closed. The resulting putty.log file should contain the debug.txt output.